# CCC° Estimating - Using Compare Assembly for RPS Parts

| Introduction                     | This job aid describes how to use the Compare Assembly operation in CCC<br>ONE Estimating to compare one or more OEM part lines to the cost of a<br>recycled assembly.<br>There are 2 sections in this document.<br>The first section details the steps to add parts from the MOTOR database an<br>how to use the Compare Assembly operation to manually enter the recycled<br>part information. |                                                                                                    |  |  |  |  |  |  |
|----------------------------------|----------------------------------------------------------------------------------------------------|----------------------------------------------------------------------------------------------------|--|--|--|--|--|--|
|                                  | The second section describes how to search and select an RPS supplier, add additional operations, costs, and labor time.                                                                                                    |                                                                                                    |  |  |  |  |  |  |
| Selecting<br>Compare<br>Assembly | Follow the steps in this section to add parts from the MOTOR database to the estimate and then use the <b>Compare Assembly</b> operation to compare the cost of one or multiple related OEM part lines to a recycled assembly. This section also describes how to manually add recycled part cost and information.                                                                               |                                                                                                    |  |  |  |  |  |  |
|                                  | Step                                                                                                    | Action                                                                                                    |  |  |  |  |  |  |
|                                  | 1                                                                                                    | Open the workfile and ensure you have successfully decoded the VIN and/or selected a vehicle from the MOTOR database.                                                                                                    |  |  |  |  |  |  |
|                                  | 2 Select the Estimate > Lines tab. In the MOTOR tab, s group, then a subgroup.                                                                                                    |                                                                                                    |  |  |  |  |  |  |
|                                  | 3 Select a part from the database and select the <b>Replace</b><br>operation. Continue to add parts to the estimate as needed.                                                                                                    |                                                                                                    |  |  |  |  |  |  |
|                                  | 4                                                                                                    | When ready, select <b>Compare &gt; Compare Assembly</b> . The Compare Recycled Assembly screen opens.                                                                                                    |  |  |  |  |  |  |
| 02                               | MOTOR       Tire       P         Filter       HNote:         GROUPS       Sear         Description       Enclist         RADIATOR:       Radia         Upp       Side:         Lowe       Guss         Guss       Lowe         Air de       SPLASH         Image: Sear       Sear                                                                                                    | art Codes Review Advisor<br>art Codes Review Advisor<br>art Codes Review A |  |  |  |  |  |  |

Continued on next page

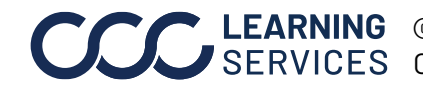

Selecting Compare Assembly, continued

| Step          |                                                                                                    | Action               |            |          |                  |                |                 |  |  |
|---------------|----------------------------------------------------------------------------------------------------|----------------------|------------|----------|------------------|----------------|-----------------|--|--|
| 5             | Hold down the <b>Ctrl</b> key and click to multi-select the part lines to<br>compare to a recycled assembly. Lines in blue are the selected<br>lines in the image below. The values in the Estimate Lines<br>section (boxed in orange) are updated to reflect the selected |                      |            |          |                  |                |                 |  |  |
|               | lines.                                                                                                    | ,                    |            |          |                  |                |                 |  |  |
|               |                                                                                                    |                      |            |          |                  |                |                 |  |  |
| Compare Recy  | cled Assembl                                                                                                    | ly                   |            |          |                  |                | 2               |  |  |
| Estimate      | Recycled A                                                                                                    | Assembly             |            |          |                  |                |                 |  |  |
| Current Esti  | imate                                                                                                    |                      |            |          |                  |                |                 |  |  |
| Line (        | Operation                                                                                                    | D                    | escription | Quantity | Ext. Price \$    | Labor Hours    | Paint Hours 🔺   |  |  |
| 1 Nor         | ne F                                                                                                    | RONT BUMPER          |            |          | 0 0.00           | ) 0.           | .0 0.0          |  |  |
| 2 Nor         | ne C                                                                                                    | D/H front bumpe      | r          |          | 0 0.00           | ) 2            | .1 0.0          |  |  |
| 3 Rep         | ol E                                                                                                    | l Bumper cover       |            |          | 1 219.61         | L Inc          | d. 2.6          |  |  |
| 4 Nor         | ne A                                                                                                    | e Add for Clear Coat |            |          | 0 0.00           | ) 0.           | .0 1.0          |  |  |
| 5 Nor         | ne F                                                                                                    | PRONT LAMPS          |            |          | 0 0.00           | ) 0.           | 0.0 0.0         |  |  |
| 6 Rep         | N RT Headlamp assy w/o DRL                                                                                                    |                      |            |          | 1 793.06         | 5 Inc          | nd. 0.0         |  |  |
| 7 Nor         | ne Aim headlamps                                                                                                    |                      |            |          | 0 0.00           | ) 0.           | .5 0.0 🗸        |  |  |
| Current Estin | nate vs. Recy                                                                                                    | cled Assemb          | ly         |          |                  |                |                 |  |  |
|               | Estimate Lines                                                                                                    |                      |            | R        | ecycled Assembly |                | Difference      |  |  |
| Catego        | ory                                                                                                    | Hours                | Price \$   | Hours    | Adds             | Price \$       | Price \$        |  |  |
| Parts:        |                                                                                                    | 0.0                  | 1,012.67   | 0.0      | 0.0              | 0.00           | 0.00            |  |  |
| Labor:        |                                                                                                    | 0.0                  | 0.00       | 0.0      | 0.0              | 0.00           | 0.00            |  |  |
| Paint:        |                                                                                                    | 2.6                  | 130.00     | 0.0      | 0.0              | 0.00           | 0.00            |  |  |
| Misc:         |                                                                                                    | 0.0                  | 182.20     | 0.0      | 0.0              | 0.00           | 0.00            |  |  |
| Total:        |                                                                                                    | 2.6                  | 1,324.87   | 0.0      | 0.0              | 0.00           | 0.00            |  |  |
|               |                                                                                                    |                      |            |          |                  | Replace with 1 | Recycled Cancel |  |  |

Continued on next page

**CCC**<sup>©</sup> is a trademark of CCC Intelligent Solutions Inc. All rights reserved. CCC<sup>®</sup> is a trademark of CCC Intelligent Solutions Inc.

Selecting Step Action Compare **Note:** If you have already obtained a price for a recycled assembly, perform Assembly, **Steps 6** and **7** to manually add the information without looking up a supplier. continued Click on the **Recycled Assembly** tab and you can manually enter 6 values in the fields on the screen. Entering values in the Recycled Assembly section updates the values in the lower section. The **Price \$** column in the Difference section displays the dollar differences. Compare Recycled Assembly × Estimate Recycled Assembly cycled Assembl Description: LKO Door Parts Cost \$: 1.300.00 Labor Category:  $\sim$ Body Parts Markup %: 0 0.3 Labor Hours: 3.0 Paint Hours: Current Estimate vs. Recycled Assembly Recycled Assembly Difference Estimate Lines Adds Category Hours Price \$ Hours Price \$ Price \$ Parts 0.0 2,896.3 0.0 0.0 1,300.00 1,596.37 Labor 4.0 200.0 0.3 0.0 15.00 185.00 440.0 150.00 290.00 Paint 8.8 3.0 0.0 Misc 363.44 0.0 586.8 0.0 0.0 223.41 12.8 3.3 0.0 1.688.41 2.434.81 Total: 4.123.2 Replace with Recycled Cancel 7 Select the Replace with Recycled button to add the part to the estimate. This action will also remove the selected estimate lines. **Note:** You can also search and select an RPS supplier by clicking on the blue search button. Follow the steps in the next section.

Continued on next page

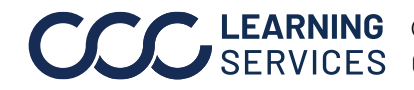

**LEARNING** ©2021-2022. CCC Intelligent Solutions Inc. All rights reserved. SERVICES CCC<sup>®</sup> is a trademark of CCC Intelligent Solutions Inc.

Search RPS This section describes how to select the recycled assembly from a list of RPS suppliers. This section requires that you have completed Steps 1-6 in the Suppliers using previous section. Compare Assembly

| Step                                                                                                    | Action                                                                                                    |  |  |  |  |  |  |  |
|----------------------------------------------------------------------------------------------------|----------------------------------------------------------------------------------------------------|--|--|--|--|--|--|--|
| 1                                                                                                    | If you haven't already done so, click on the blue search button to open the Select Recycled Parts screen.                                                                                                    |  |  |  |  |  |  |  |
|                                                                                                    | Compare Recycled Assembly Estimate Recycled Assembly                                                                                                    |  |  |  |  |  |  |  |
|                                                                                                    | Recycled Assembly         Description:       RT fender assy          Parts Cost \$:       150.00       Labor Category:       Body       ✓         Parts Markup %:       20       Labor Hours:       1.7         Paint Hours:       2.0                                                                        |  |  |  |  |  |  |  |
| The <b>Data</b><br>available<br>are edital                                                                                                    | tab is the default view. Suppliers are listed here along with<br>part descriptions, cost, and other information. The fields below<br>ple.                                                                                                    |  |  |  |  |  |  |  |
| Select Recycled                                                                                                    | Parts X pplier Add Time                                                                                                    |  |  |  |  |  |  |  |
| AUTO PAR                                                                                                    | IRPS supplier       Supplier Name     Vehicle Description     Supplier's Part Description     Cost \$     Phone       AUTO PARTS     20 HOND CR-V EX AWD     Fender, Rt RH, EX, 40R R, R. S#     \$97.00     i-5595       TS, INC.     20 HOND CR-V LX     Fender, Rt PRONT FENDER RT     \$150.00     i-4388 |  |  |  |  |  |  |  |
| Select fend                                                                                                    | Recycled Assembly Right/Left Year Range Labor Hours Refinish Hours<br>r assy R 17-20 - 1.7 2.0                                                                                                    |  |  |  |  |  |  |  |
| LABOR: Time is after bumper cover assembly and headimap assembly are removed. Time includes R&R fender liner, rear seal, fender ledge cover cover, wheel opening molding and pillar molding. |                                                                                                    |  |  |  |  |  |  |  |
| Cost \$:                                                                                                    | 97.00 Markup %: 0 Price \$: 97.00 Labor Hours: 1.7 Refinish Hours: 2.0                                                                                                    |  |  |  |  |  |  |  |
| RACED Guide.                                                                                                    | • OK Cancel                                                                                                    |  |  |  |  |  |  |  |

Continued on next page

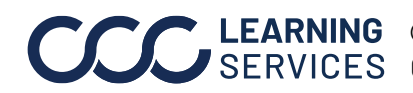

**CCC LEARNING** ©2021-2022. CCC Intelligent Solutions Inc. All rights reserved. CCC° is a trademark of CCC Intelligent Solutions Inc.

| Search RPS                                                         | Step                                                                                                    | Action                                                                                                    |                                                                                                    |  |  |  |  |  |
|--------------------------------------------------------------------|----------------------------------------------------------------------------------------------------|----------------------------------------------------------------------------------------------------|----------------------------------------------------------------------------------------------------|--|--|--|--|--|
| Suppliers using<br>Compare<br>Assembly                             | 2 Clic<br>oric                                                                                                    | Click on the <b>Supplier</b> tab to view the selected supplier, part, and originating vehicle information.                                                                                                    |                                                                                                    |  |  |  |  |  |
| Search RPS<br>Suppliers using<br>Compare<br>Assembly,<br>continued | 2 Clic<br>Oric<br>Select Recycled Parts<br>Datz Supplier Information<br>Supplier Information<br>Supplier:<br>Contact:<br>Phone:<br>Address<br>Part Information<br>Description:<br>Stock:<br>Cost:<br>Grade:<br>Primary Damage Code:<br>Secondary Damage Code<br>Damage:<br>Measurement Type:<br>Method Of Pricing | Add Time Add Time Add | e selected supplier, part, and  And the selected supplier, part, and the selected supplier, part, and the selected supplier, and the selected supplier, supplier, and the selected supplier, and the selected supplier, and the selected supplice, and the selected supplice, and the selected supplice, and the selected supplice, and the selected supplice, and the selected supplice, and the selected supplice, and the selected supplice, and the selected supplice, and the selected supplice, and the selected supplice, and the selected supplice, and the selected supplice, and the selected supplic |  |  |  |  |  |
|                                                                    | Cost \$:                                                                                                    | 97.00 Markup %: 20 Price \$: 116.40                                                                                                    | Labor Hours: 1.7 Refinish Hours: 2.0 OK Cancel                                                                                                    |  |  |  |  |  |

Continued on next page

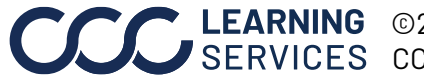

©2021-2022. CCC Intelligent Solutions Inc. All rights reserved. CCC° is a trademark of CCC Intelligent Solutions Inc.

Search RPS Suppliers using Compare Assembly, continued

| Step            | Action                                                        |                                    |                |              |                  |                   |                 |         |  |
|-----------------|---------------------------------------------------------------|------------------------------------|----------------|--------------|------------------|-------------------|-----------------|---------|--|
| 3               | Click on the <b>Add Time</b> tab to review and add additional |                                    |                |              |                  |                   |                 |         |  |
|                 | operations and values related to the selected part.           |                                    |                |              |                  |                   |                 |         |  |
|                 |                                                               |                                    |                |              |                  |                   |                 |         |  |
|                 |                                                               |                                    |                |              |                  |                   |                 |         |  |
| Select Recycled | Parts                                                         |                                    |                |              |                  |                   |                 | ×       |  |
| Data Su         | pplier Add Tir                                                | ne                                 |                |              |                  |                   |                 |         |  |
|                 | A                                                             | dditional Operation (Not Include   | d)             |              | Right/Left       | Labor Hou         | rs Refinish I   | Hours ^ |  |
|                 | eages<br>Accessory Items                                      | _                                  |                |              | -                | . r               | 0.4             | 0.0     |  |
|                 | neadlamps                                                     |                                    |                |              |                  |                   | 0.5             | 0.0     |  |
| R&I             | Antenna                                                       |                                    |                |              |                  | -                 | 0.0             | 0.0     |  |
| Anti-           | corrosion materia                                             | l application                      |                |              |                  | -                 | 0.0             | 0.0     |  |
| Batte           | ery tray                                                      |                                    |                |              | -                | -                 | 0.0             | 0.0     |  |
| R&I             | Bumper                                                        |                                    |                |              | -                | -                 | 0.0             | 0.0     |  |
| Caul            | (non-OEM), unde                                               | ercoat or sound insulate on paint  | inner areas    |              | -                | -                 | 0.0             | 0.0     |  |
| Clear           | n or recondition p                                            | arts or assemblies                 |                |              | -                | -                 | 0.0             | 0.0     |  |
|                 | na, pullina or pus                                            | hing collision damaged parts for a | ccess          |              |                  |                   | 0.0             | 0.0     |  |
| Strip           | e tape, decals or                                             | labels                             |                |              | -                |                   | 0.0             | 0.0     |  |
| Drillin         | ig, modification o                                            | r fabrication of mounting holes    |                |              | -                | -                 | 0.0             | 0.0     |  |
| R&I B           | Electrical wiring ar                                          | nd components                      |                |              | -                | -                 | 0.0             | 0.0     |  |
| R&I 6           | Emblems, molding                                              | s & nameplates                     |                |              | -                | -                 | 0.0             | 0.0 🗸   |  |
| Information on  | these pages may                                               | be superseded by information co    | ontained in fo | otnotes atta | ched to specific | suggested labor o | peration times. |         |  |
|                 |                                                               |                                    |                |              |                  |                   |                 |         |  |
|                 |                                                               |                                    |                |              |                  |                   |                 |         |  |
| Cost \$:        | 97.00                                                         | Markup %: 20 Pric                  | te \$: 116.4   | 10           | Labor Hours:     | 1.7 R             | efinish Hours:  | 2.0     |  |
|                 | _                                                             |                                    |                |              |                  |                   | _               |         |  |
| RACED Guide.    |                                                               |                                    |                |              |                  |                   | ОК              | Cancel  |  |
|                 |                                                               |                                    |                |              |                  |                   |                 |         |  |
| 4               | Click O                                                       | К.                                 |                |              |                  |                   |                 |         |  |
|                 |                                                               |                                    |                |              |                  |                   |                 |         |  |
| 5               | CIICK R                                                       | eplace with Red                    | ycled          | to add       | the rec          | sycled pa         | irt to the      | 9       |  |
|                 | estima                                                        | te. This action a                  | lso rer        | noves        | the spe          | cified Ol         | EM estir        | nate    |  |
|                 | lines.                                                        |                                    |                |              |                  |                   |                 |         |  |
|                 |                                                               |                                    |                |              |                  |                   |                 |         |  |
|                 |                                                               | 1                                  |                |              |                  |                   |                 |         |  |
|                 | Rej                                                           | place with Recycle                 | d              |              |                  |                   |                 |         |  |
|                 |                                                               |                                    |                |              |                  |                   |                 |         |  |
| Line One        |                                                               |                                    |                | 01.          | Deles            | Det Drive         | Labor           | Detab   |  |
| Line Ope        | :1                                                            |                                    |                | QLY          | Price            | Ext. Price        | Labor           | Paint   |  |
| 1               |                                                               | FENDER                             |                | U            | 0.00             | 0.00              | 0.0             | 0.0     |  |
| 2 Repl          | LKQ                                                           | RT fender assy                     | +20%           | 1            | <u>48.00</u>     | 48.00             | 1.7             | 2.0     |  |
| 3               |                                                               | Add for Clear Coat                 |                | 0            | 0.00             | 0.00              | 0.0             | 0.8     |  |
| 4               |                                                               | Refn edges                         |                | 0            | 0.00             | 0.00              | 0.0             | 0.5     |  |
| 5               |                                                               | R&I Accessory Items                |                | 0            | 0.00             | 0.00              | <u>0.4</u>      | 0.0     |  |
| 6               |                                                               | Aim headlamps                      |                | 0            | 0.00             | 0.00              | 0.5             | 0.0     |  |
|                 |                                                               |                                    |                |              |                  |                   |                 |         |  |

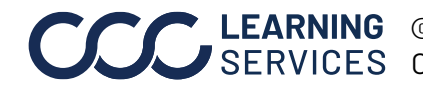

**CCC**<sup>®</sup> is a trademark of CCC Intelligent Solutions Inc. All rights reserved. CCC<sup>®</sup> is a trademark of CCC Intelligent Solutions Inc.